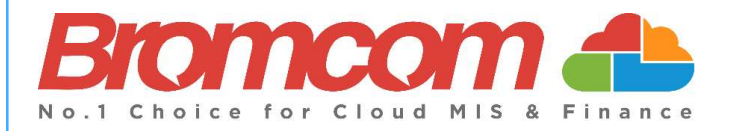

# MCAS Parent Guide MyChildAtSchool [MCAS]

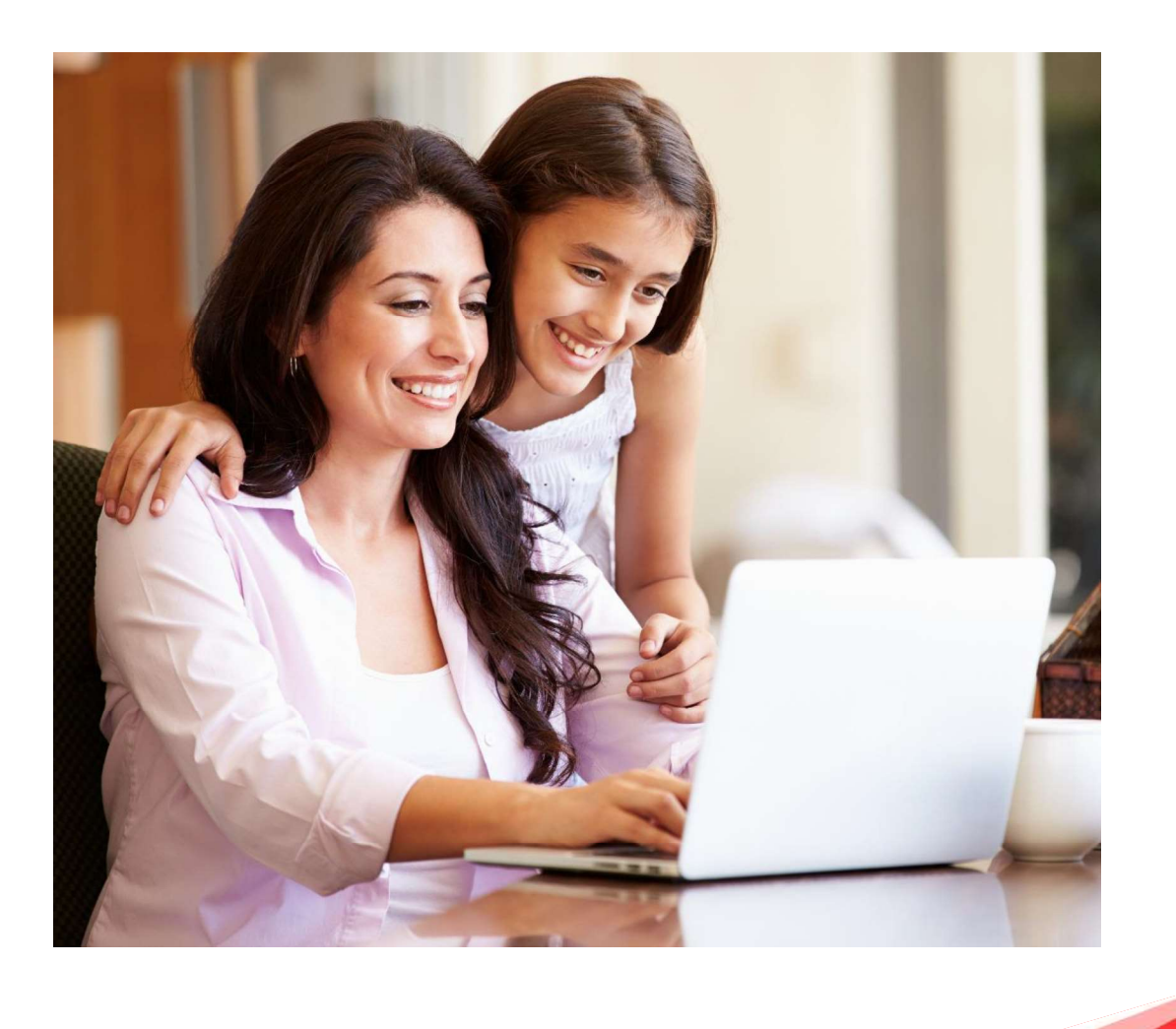

#### Contents

| Introduction                 | 1  |
|------------------------------|----|
| How to Access MCAS           | 2  |
| Account Options              | 6  |
| Customising the Pages        |    |
| Selecting the MCAS Dashboard |    |
| Multiple Students            | 14 |
| Academic Calendar            | 15 |
| Announcements                | 16 |
| Assessment                   |    |
| Attendance                   |    |
| Behaviour                    | 20 |
| Classes                      | 22 |
| Clubs & Trips                | 23 |
| Dinners                      | 25 |
| Dinner Money                 | 26 |
| Exam Results                 | 27 |
| Exam Timetables              | 27 |
| Homework                     |    |
| On-Report                    | 29 |
| Parental Consent             | 29 |
| Parents Evening              |    |
| PayPoint                     | 31 |
| Reports                      |    |
| School Shop                  |    |
| Outstanding Payments         |    |
| Timetable                    |    |
|                              |    |

## Introduction

**MyChildAtSchool** [MCAS] is a portal enabling parents to view their child's academic performance in real-time via a web browser. This facility allows exclusive access to the child's **Attendance**, **Assessment** and **Behaviour** whenever the parent/carer wishes. As well as student performance data, the portal also provides general useful information about school such as the **Academic Calendar** and **Announcements**.

In summary, MyChildAtSchool provides:

- Access to real-time Attendance, Assessment and Behavioural data
- An insight to parents on their child's schoolwork (homework topics etc.)
- Communication facilities to improve contact between parents and schools
- Instant access to Published Reports and Letters
- Option to purchase Items, join Clubs or book Trips

**Note**: The information in this guide is based on all the modules being available to the school. Some options like **Behaviour** or **Assessment** may not be used by the school, therefore these will not be available on your **Home Page**.

**Note**: This guide will explain all of the options available to a MyChildAtSchool User. Your school may not have the modules that enable all of these options so you may not see all of them when you view MyChildAtSchool. Also some of the options are configurable and the school may not give access to all of the options for example access to staff emails. The school also has configuration options of Colour, Menu Titles and Sub Menu Titles so these may also differ from the images in this guide

Note: If you have any issues logging into your account, please contact the school directly and not Bromcom. Bromcom only supply the software, the school maintain User login details.

### **How to Access MCAS**

To login to the **MCAS Parent Portal** you will need to have a valid e-mail address registered with the school and an **Invitation Code** which the school would have sent to you. If you do not have an **Invitation Code** please contact the school for one, as you will **NOT** be able to access the **Parent Portal** without one.

From within your web browser type <u>www.mychildatschool.com</u> this will open the login page.

| Childschool.com                                             | <b>Child</b> school.com         |
|-------------------------------------------------------------|---------------------------------|
| PARENT LOGIN                                                | - REDEEM YOUR INVITATION CODE - |
| Your School ID                                              | School ID                       |
| Your User Name                                              | Username 🐣                      |
| Password                                                    | Invitation Code                 |
| Remember School ID and Username<br>Forgotten Login Details? | I'm not a robot                 |
| Login                                                       | Redeem Code                     |
| v5.2019.7195.22715 Powered by Bromcom                       | Back to Login                   |

Click on the **Redeem Invitation Code**? link and enter your **School ID**, **Username** and the **Invitation Code**, which will be a unique 10 character alphanumeric code, [which can only be used once to setup the **Account**], tick the **I'm not a robot** box and click on the **Redeem Code** button.

You will then be asked to **Setup** your **Details**, enter the required information to setup the **Login Details** and click on the **Save Account Details** button, a message will be displayed that the new **Login** setup has been successful and you will be returned to the **Login** page.

| <b>Child</b> school.com                               |
|-------------------------------------------------------|
| SETUP YOUR ACCOUNT DETAILS —                          |
| Miss A Andrews                                        |
| Email                                                 |
| Confirm Email                                         |
| Password                                              |
| Confirm Password                                      |
| Select a security question and then type your answer. |
| What was your childhood nickname?                     |
| Security Answer                                       |
| Confirm Security Answer                               |
| Save Account Details                                  |
| Back to Login                                         |

An e-mail will also be sent to the e-mail address entered asking for the **Login** information to be verified, if this is not verified the you will not be able to **Recover Account Details** or change the **Password** in the future.

| MyChildAtSchool user,                                                                                                    |
|----------------------------------------------------------------------------------------------------|
| ik you for setting up your username and password retrieval details.                                                                                                |
| urity Question:                                                                                                    |
| t was the name of your first pet?                                                                                                    |
| Ver:<br>**                                                                                                    |
| se click Here to validate this information – If you do not validate the details provided you will not be able to retrieve a forgotten username or password on-line |
| p-up reminder will appear every time you log into MyChildatSchool until you validate these details.                                                                |
| se do not reply to this email as it is automatically generated.                                                                                                    |
| l Regards                                                                                                    |
| ChildAtSchool.com                                                                                                    |

You will now be able to Login using your new Login Details.

If you should forget your Login Information, clicking on the Forgotten Login Details? link will allow you to reset your Password or Recover Account Details.

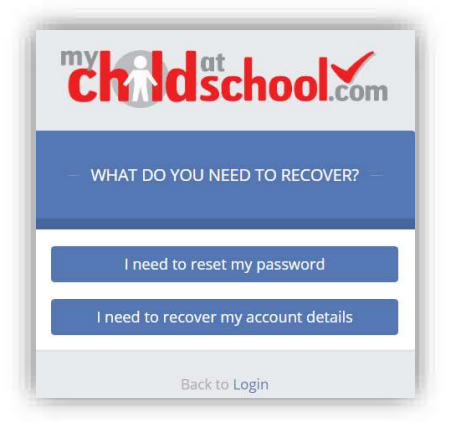

#### **Reset Password**

Selecting the I need to reset my password option will open the Reset Password window, where you will be asked to enter the School ID and Email address then click the Send Reset email button.

| <b>child</b> sc | hool.com |
|-----------------|----------|
| RESET YOUR P    | ASSWORD  |
| School ID       |          |
| Email           |          |
| Send reset      | : email  |
| Back to L       | ogin     |

An e-mail will be sent to the verified e-mail address entered, click on the Here link.

| Hello from MyChildAtSchool.com                                                 |              |
|--------------------------------------------------------------------------------|--------------|
| A request for password reset has been received.                                |              |
| If you did not request for your password to be changed, please contact         | your school. |
| Please click <u>Here</u> to reset your password. This link will expire in 15 m | inutes.      |
| Please do not reply to this email as any received emails are deleted im        | mediately.   |
| Regards                                                                        |              |
| MyChildAtSchool.com                                                            |              |

| Childschool                           | <b>Child</b> School.com                     |
|---------------------------------------|---------------------------------------------|
| RESET YOUR PASSWORD                   |                                             |
| Vhat was the name of your first pet?" | RESET YOUR PASSWORD                         |
| TYKIO                                 |                                             |
| aange image<br>at Audio Code          | Password updated and confimation email sent |
| pe the code from the image            |                                             |
| Verify Answer                         | Back to Sign in                             |

The **Security Question** set previously will be asked and the **Code** from the image will need to be entered, then click the **Verify Answer** button, a new page will show that the requested changes have been made and a confirmation e-mail will be sent.

| ello from MyChildAtSchool.com                                              |        |
|----------------------------------------------------------------------------|--------|
| our password has been successfully updated                                 |        |
| you did not change your password, please contact your school.              |        |
| lease do not reply to this email as any received emails are deleted immedi | ately. |
| egards                                                                     |        |
| fyChildAtSchool.com                                                        |        |

#### **Recover Login Details**

Selecting the **Recover my login details** option will open the **Recover login Details** window, where you will be asked to enter the **School ID** and **Email** address then click the **Recover my login details** button.

An e-mail will be sent to the verified e-mail address entered with the login name [this will be displayed on the e-mail and not blanked out as in the image].

| Hello from MyC     | hildAtSchool.com                                                  |
|--------------------|-------------------------------------------------------------------|
| A request to retri | ieve your login details has been received.                        |
| If you did not ree | quest your login details, please contact your school.             |
| The login associ   | ated with this email is                                           |
| Please do not rep  | ply to this email as any received emails are deleted immediately. |
| Regards            |                                                                   |
| MyChildAtScho      | ol.com                                                            |

## **Account Options**

On first login to **MCAS** your **Contact Details** will be displayed, if they are correct click on the **My details are correct** button, if they are not click on the **Update my details now** button and update your **Details** and **Save** when finished.

The school set the frequency this option appears, it maybe just once or every 30 or 60 days etc., allowing for new phone numbers or changes to e-mails to be updated.

| Full Name | Mrs Marian Haddon                            |  |
|-----------|----------------------------------------------|--|
| Telephone | Your Telephone Number will be displayed here |  |
| Email     | Your e-mail Address will be displayed here   |  |
| Address   | Your Address will be displayed here          |  |

These details can be updated at any time from the **Account** option, by clicking on the down arrow right of your name and selecting the option from the dropdown menu.

|        | Mrs M Haddon -   |
|--------|------------------|
| A      | ccount           |
| ¢      | Account Settings |
| å      | Contact Details  |
| 쓭      | Student Details  |
| $\sim$ | Inbox            |
| Э      | Payments History |
| GÞ.    | Logout           |

**Note**: What will be displayed in these options is dependent on the school. Therefore not all of these options may be visible to you.

The Account Settings page contains the Reset Password, e-mail Address (that will be used with MyChildAtSchool) and the Security Details options.

| Account Settings Update your account         | information here                                                     | YOU ARE HERE: M Dashboard > Account S |
|----------------------------------------------|----------------------------------------------------------------------|---------------------------------------|
| Update                                       |                                                                      |                                       |
| Reset Password                               |                                                                      |                                       |
| Enternance enternance and then enter         |                                                                      | used.                                 |
| Enter your current password, and then enter  | your new password twice. Click Opdate to save your new passw         | volu                                  |
| Current Password                             | Current Password                                                     |                                       |
| New Password                                 | New Password                                                         |                                       |
| Re-enter New Password                        | Re-enter New Password                                                |                                       |
|                                              |                                                                      |                                       |
| Email Address                                | e' to save your email address information.                           |                                       |
|                                              |                                                                      |                                       |
| Email address                                | Your e-mail address                                                  |                                       |
| This is                                      | the email address that MyChildAtSchool will use when you request for | orgotten user account details         |
|                                              |                                                                      |                                       |
|                                              |                                                                      |                                       |
| Security Details                             | والمتحد والمتحدين فسيرا والمراقع                                     |                                       |
| Colort a new accurity quantian or 145 5      |                                                                      |                                       |
| Select a new security question and then type | your answer. Glick 'Update' to save your new security details.       |                                       |
| Question                                     | What was your childhood nickname?                                    |                                       |
|                                              |                                                                      |                                       |
| Answer                                       | Security Answer                                                      |                                       |

Update the information and click on the **Update** button to save.

| Contact Details to the information we ha      | ve correct?                    |                               |                     | YOU AR                    | EHERE: 🍘 Dashboard > Contact Det |
|-----------------------------------------------|--------------------------------|-------------------------------|---------------------|---------------------------|----------------------------------|
| ave                                           |                                |                               |                     |                           |                                  |
| Personal Details                              |                                |                               |                     |                           |                                  |
|                                               |                                |                               |                     |                           |                                  |
| Please note - Any amendments will first be ap | proved by Helpdesk Test Portal | administration staff before   | e any records are p | ermanently updated. Amend | nents that are not approved will |
|                                               | 16                             | vert back to their original s | late.               |                           |                                  |
| Legal Full Name                               | Mrs v Marian                   |                               |                     | Haddon                    |                                  |
| Honours                                       |                                |                               |                     |                           |                                  |
| Salutation                                    | Mrs M Haddon                   |                               |                     |                           |                                  |
| Preferred Form of Written Contact             | Mail                           |                               |                     |                           |                                  |
| Member of UK Armed Forces                     | Wan *                          |                               |                     |                           |                                  |
|                                               |                                |                               |                     |                           |                                  |
| Telephone Details                             | Your Mobile Number             | Mobile •                      | Delete              |                           |                                  |
|                                               | Telephone                      | Select v                      |                     |                           |                                  |
|                                               |                                |                               |                     |                           |                                  |
| Email Details                                 | Your e-mail address            | Home •                        | Delete              |                           |                                  |
|                                               | Email address                  | Select •                      |                     |                           |                                  |
|                                               |                                |                               |                     |                           |                                  |
|                                               |                                |                               |                     |                           |                                  |

Update the information by using the dropdown menus and the **Delete** buttons to remove out of date information and click on the **Save** button to save.

**Note**: Information edited here is linked to the information held within the school MIS, but will not be updated within the MIS until the school have accepted the changes. If not approved the updated information will revert to its original state.

**Note**: The **Helpdesk Test Portal** highlighted at the top of the page is the name of the **Database** being used for this Guide, the name of the school would be here.